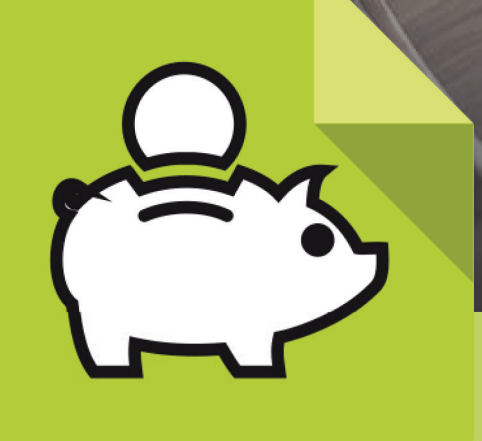

## Mis Haberes

Gestión de cuentas bancarias para el cobro de haberes

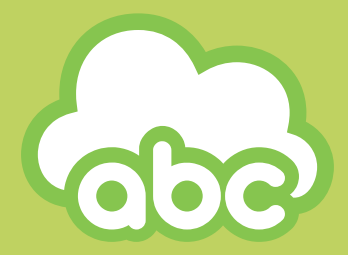

**Dirección Provincial de Tecnología de la Información** Dirección General de Cultura y Educación

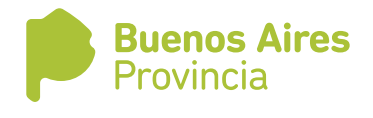

## Cómo asociar una cuenta bancaria existente

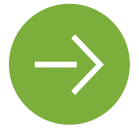

Una opción para quienes tienen una cuenta personal en Banco Provincia

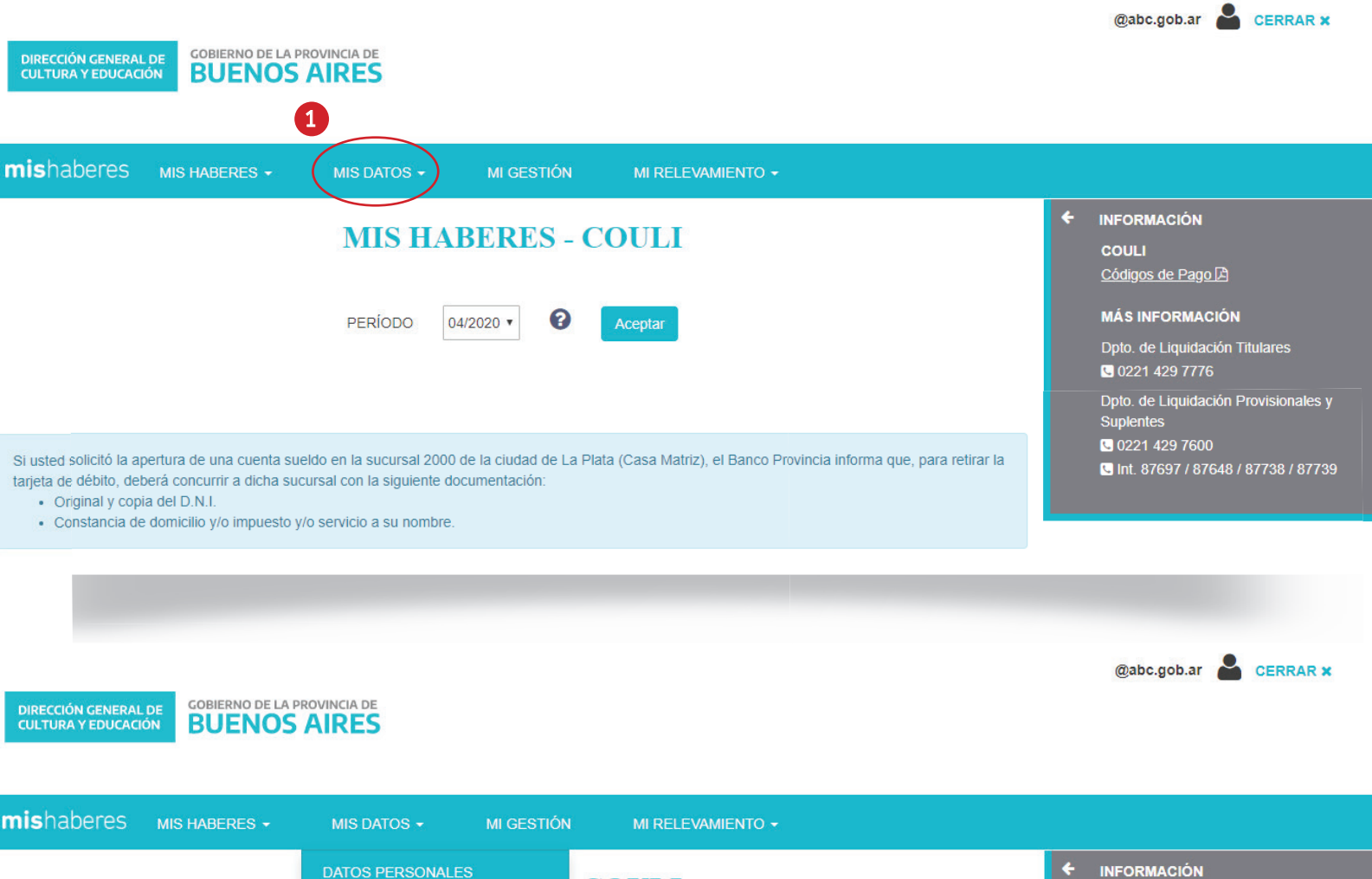

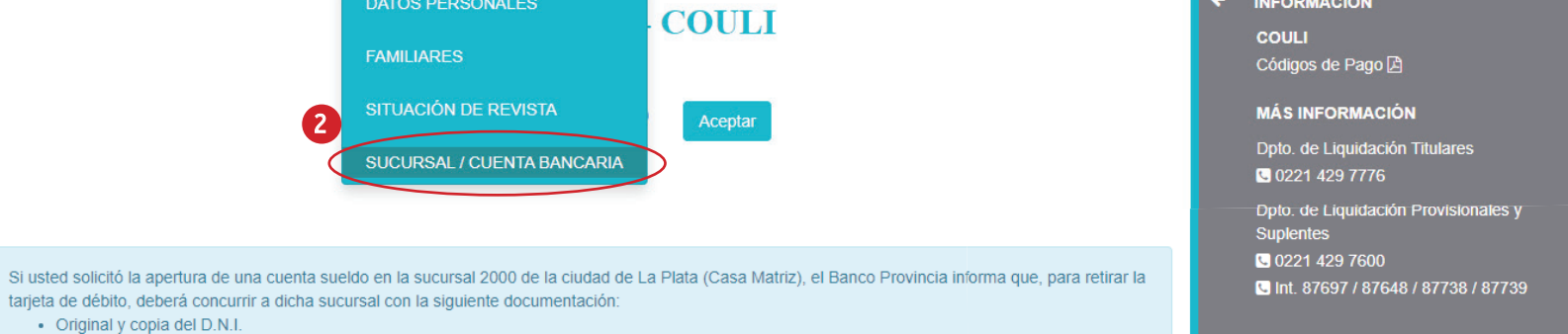

· Constancia de domicilio y/o impuesto y/o servicio a su nombre.

 En la aplicación Mis Haberes, seleccionar la pestaña Mis datos. 2 En ella, elegir la opción SUCURSAL/ CUENTA BANCARIA

1

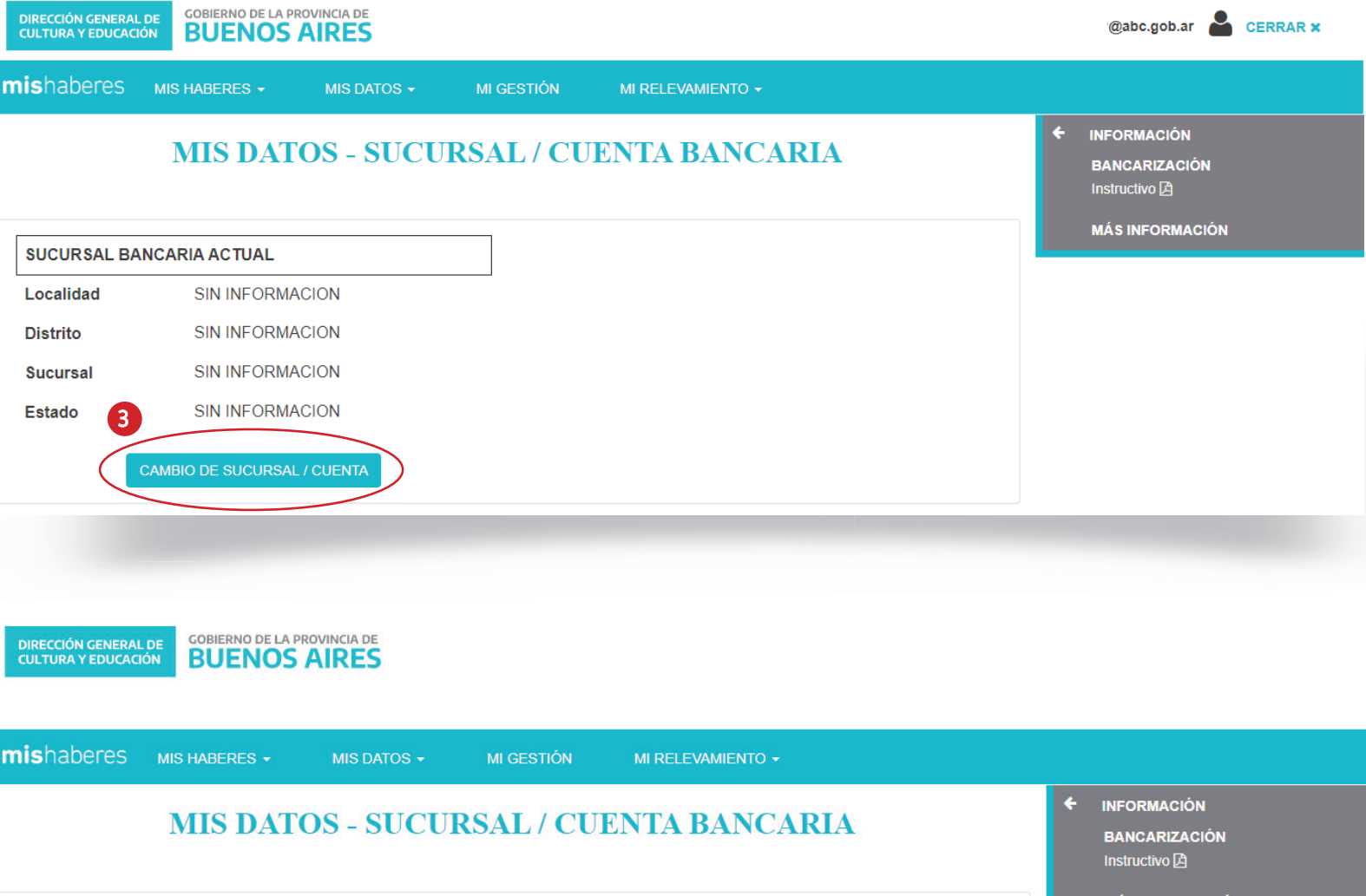

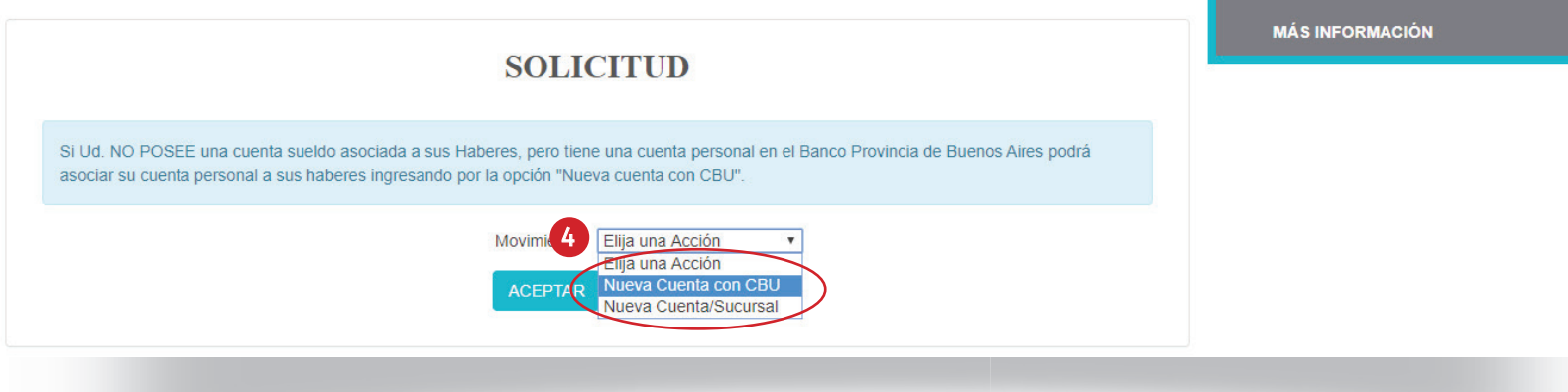

- El sistema mostrará el estado actual de la cuenta, que no tendrá información. Elegir entonces la opción CAMBIO DE SUCURSAL/CUENTA.
- En esa instancia se desplegará la solicitud. En la selección de Movimiento, optar por Nueva cuenta con CBU.

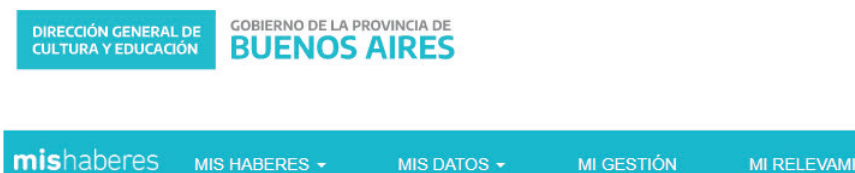

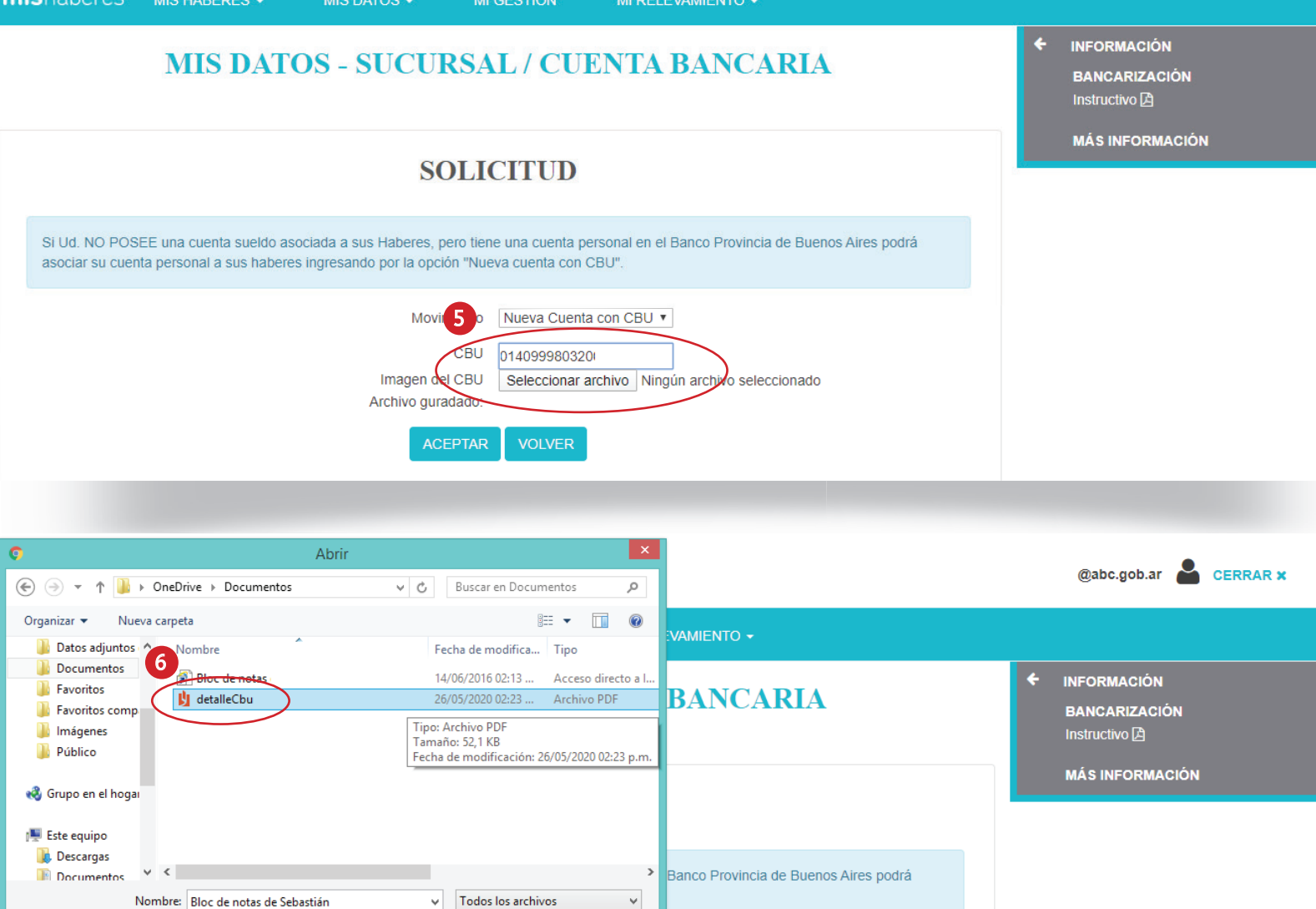

 El sistema solicitará dos cosas: el número de CBU de la cuenta en Banco Provincia y una imagen del comprobante de CBU que emite el banco. (Se puede descargar de Home Banking. El sistema acepta múltiples formatos como jpeg/.jpg/. png/.gif /.pdf). Ingresar entonces

Abrir

01409998032

CBU

ACEPTAR

Imagen del CBU

Archivo guardado:

Cancelar

Seleccionar archivo Ningún archivo seleccionado

el número de CBU, y luego clickear Seleccionar archivo para adjuntar el comprobante previamente descargado.

 Se abrirá una ventana en la que se deberá seleccionar el archivo guardado en el equipo.

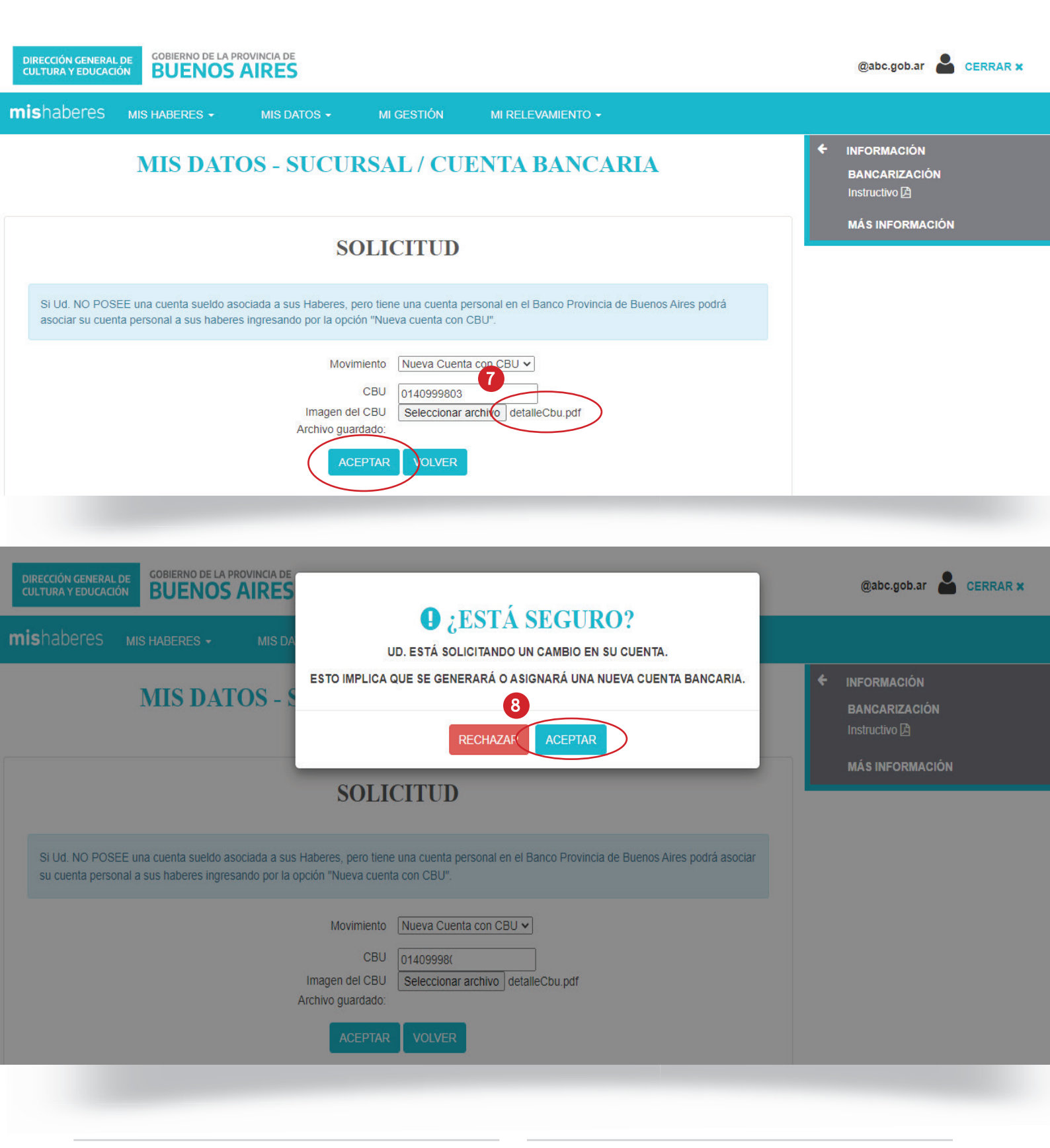

 Una vez seleccionado el comprobante de CBU, el sistema lo mostrará como adjunto. Clickear Aceptar. Para finalizar, el sistema mostrará la pregunta "¿Está seguro?" antes de emitir el pedido de asignación de la nueva cuenta. Clickear Aceptar.

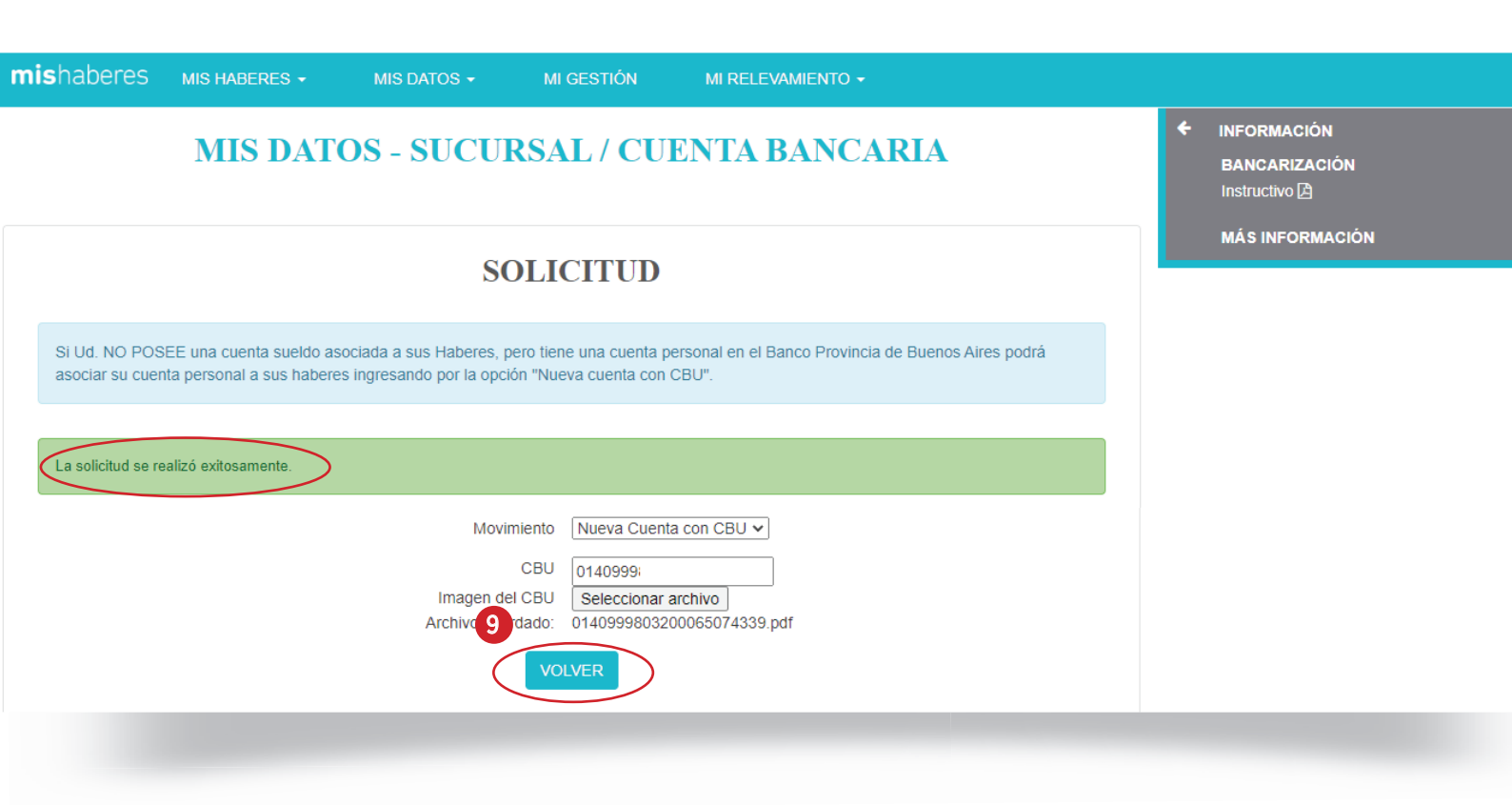

| DIRECCIÓN GENERAL<br>CULTURA Y EDUCACI | GOBIERNO DE LA PROVINCIA DE BUENOS AIRES |                           |                   | @abc.gob.ar 🎴 CERRAR 🗙                          |
|----------------------------------------|------------------------------------------|---------------------------|-------------------|-------------------------------------------------|
| <b>mis</b> haberes                     | MIS HABERES - MIS DATOS -                | MI GESTIÓN MI RELEVAMIENT | 0 -               |                                                 |
|                                        | MIS DATOS - SUC                          | URSAL / CUENTA BAN        | CARIA             | INFORMACIÓN     BANCARIZACIÓN     Instructivo 🖻 |
| SUCURSAL BA                            | ANCARIA ACTUAL                           | PEDIDO DE SUCURSAL        |                   | MAS INFORMACION                                 |
| Localidad                              | SIN INFORMACION                          | Localidad                 | LA PLATA (cp1900) |                                                 |
| Distrito                               | SIN INFORMACION                          | Distrito                  | LA PLATA          |                                                 |
| Sucursal                               | SIN INFORMACION                          | Sucursal                  | 7 Nø726 e/46 y 47 |                                                 |
| Estado                                 | SIN INFORMACION                          | Estado                    | PENDIENTE         |                                                 |
|                                        |                                          | Fecha Ultimo Movimiento   | 11/06/2020        |                                                 |
|                                        | CAMBIO DE SUCURSAL / CUENTA              | СВИ                       | 01409998          |                                                 |
|                                        |                                          |                           |                   |                                                 |
|                                        |                                          |                           |                   |                                                 |

- Si el proceso fue exitoso, el sistema mostrará la leyenda: "La solicitud se realizó correctamente". Si es así, presionar Volver.
- Para terminar, ahora los datos mostrarán la solicitud como "Pendiente" hasta que la institución bancaria apruebe la operación.

## Cómo solicitar la apertura de una cuenta nueva

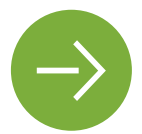

Una opción para quienes no poseen una cuenta bancaria personal

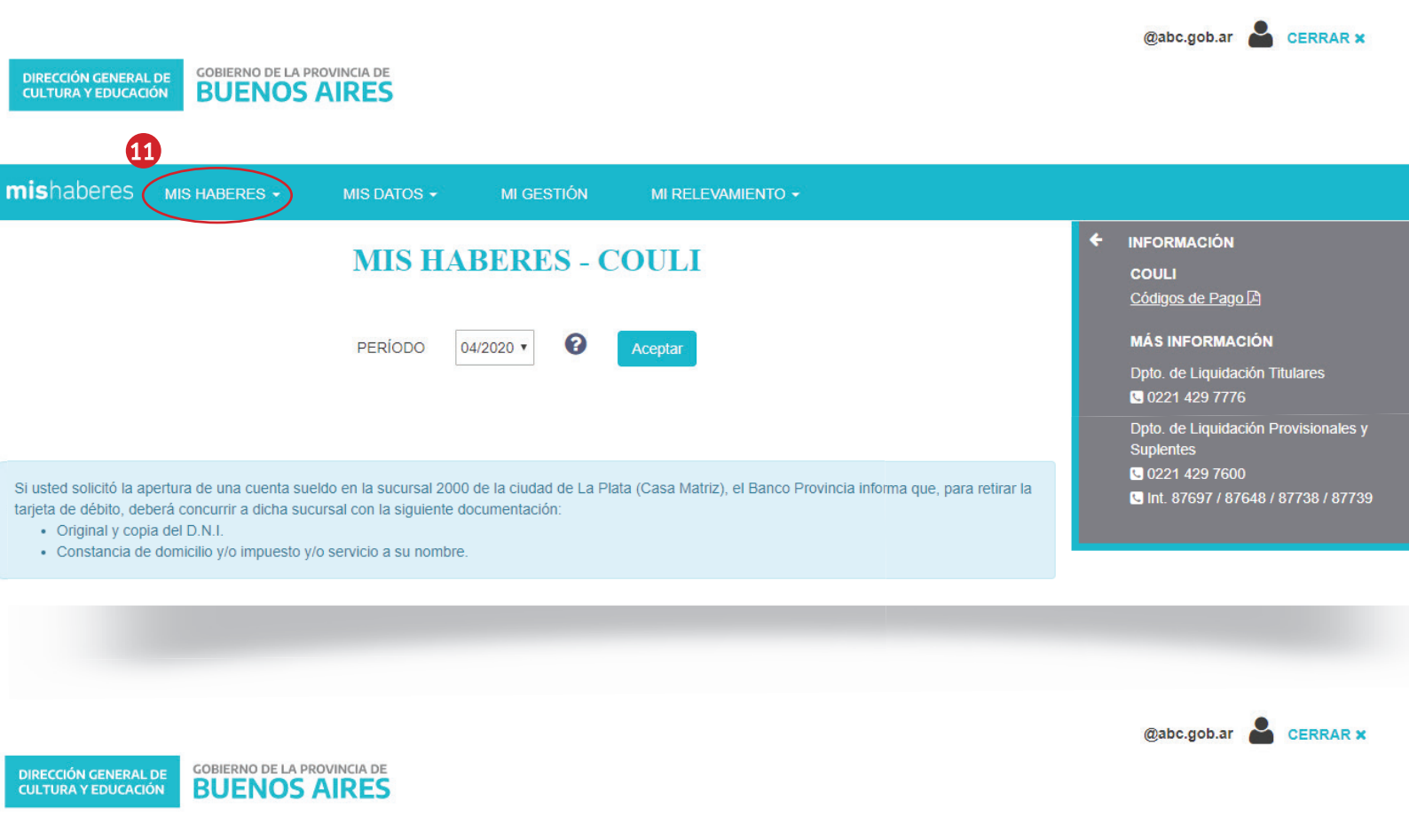

| <b>mis</b> haberes                                                                        | MIS HABERES -                                                                                         | MIS DATOS -                                                                          | MI GESTIÓN                       | MI RELEVAMIENTO 👻                                          |              |   |                                                                                                    |
|-------------------------------------------------------------------------------------------|----------------------------------------------------------------------------------------------------|--------------------------------------------------------------------------------------|----------------------------------|------------------------------------------------------------|--------------|---|----------------------------------------------------------------------------------------------------|
|                                                                                           | 12                                                                                                    | DATOS PERSONALES<br>FAMILIARES<br>SITUACIÓN DE REVIS<br>SUCURSAL / CUENTA            | STA<br>BANCARIA                  | COULI                                                      |              | ¢ | INFORMACIÓN<br>COULI<br>Códigos de Pago 🖄<br>MÁS INFORMACIÓN<br>Dpto. de Liquidación Titulares<br>🖸 0221 429 7776 |
| Si usted solicitó la ap<br>tarjeta de débito, det<br>• Original y copi<br>• Constancia de | pertura de una cuenta sue<br>verá concurrir a dicha suci<br>a del D.N.I.<br>domicilio y/o impuesto y/ | ldo en la sucursal 2000 di<br>ursal con la siguiente doci<br>o servicio a su nombre. | e la ciudad de La<br>umentación: | a Plata (Casa Matriz), el Banco Provincia informa que, par | a retirar la |   | Dpto. de Liquidación Provisionales y<br>Suplentes<br>© 0221 429 7600<br>© Int. 87697 / 87648 / 87738 / 87739      |

 En la aplicación Mis Haberes, seleccionar la pestaña Mis datos. 12 En ella, elegir la opción SUCURSAL/ CUENTA BANCARIA

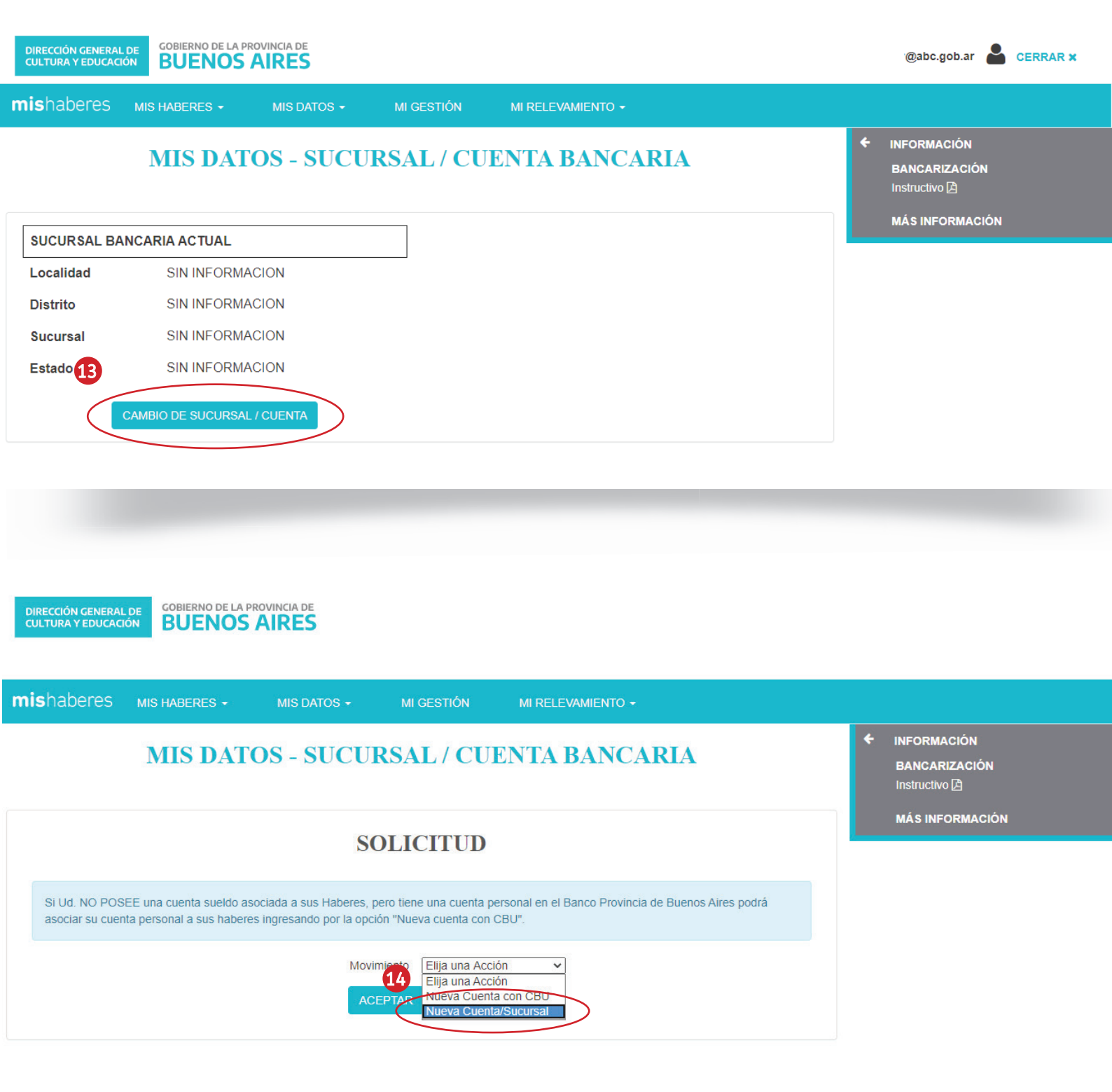

 El sistema mostrará el estado actual de la cuenta. Elegir la opción CAMBIO DE SUCURSAL/CUENTA.  En esa instancia se desplegará la solicitud. En la selección de Movimiento, optar por Nueva Cuenta / Sucursal.

7

|                                     |                                                   |                                                                                             | 15                                                                                                    |                                             |   |                                               |
|-------------------------------------|---------------------------------------------------|---------------------------------------------------------------------------------------------|----------------------------------------------------------------------------------------------------|---------------------------------------------|---|-----------------------------------------------|
| <b>mis</b> haberes                  | MIS HABERES -                                     | MIS DATOS 🗸                                                                                 |                                                                                                    |                                             |   |                                               |
|                                     | MIS DAT                                           | OS - SUCUR                                                                                  | HURLINGHAN<br>ISLAS<br>ITUZAINGO<br>JOSE C. PAZ<br>JUAREZ<br>JUNIN<br>L DE ZAMORA                                                                                                    | ABANCARIA                                   | ÷ | INFORMACIÓN<br>BANCARIZACIÓN<br>Instructivo 🖻 |
| Si Ud. NO POSE<br>asociar su cuenta | E una cuenta sueldo as<br>a personal a sus habere | SO<br>cociada a sus Haberes, pe<br>es ingresando por la opció<br>Movim<br>Di<br>Loca<br>Suc | L N ALEM<br>LA COSTA<br>LA PLATA<br>LANUS<br>LAPRIDA<br>LAS FLORES<br>LAS HERAS<br>LEZAMA<br>LINCOLN<br>LOBERIA<br>LOBOS<br>25 DE MAYO<br>Alidad 25 DE MAYO<br>Calle 9 Nø901<br>PTAR VOLVER | en el Banco Provincia de Buenos Aires podrá |   | MASINFORMACION                                |
| <b>mis</b> haberes                  | MIS HABERES +                                     | MIS DATOS -                                                                                 | MI GESTIÓN                                                                                                    | MI RELEVAMIENTO -                           |   |                                               |
|                                     | MIS DAT                                           | OS - SUCUR                                                                                  | RSAL / CUH                                                                                                    | ENTA BANCARIA                               | ¢ | INFORMACIÓN<br>BANCARIZACIÓN<br>Instructivo 違 |
|                                     |                                                   | SO                                                                                          | OLICITUD                                                                                                    |                                             |   | MÁS INFORMACIÓN                               |

Si Ud. NO POSEE una cuenta sueldo asociada a sus Haberes, pero tiene una cuenta personal en el Banco Provincia de Buenos Aires podrá asociar su cuenta personal a sus haberes ingresando por la opción "Nueva cuenta con CBU". Movimiento Nueva Cuenta/Sucursal V Distrito LA PLATA V Localidad VILLA ELISA (cp1894) ULLA ELISA (cp1894) CITY BELL (cp1896) MANUEL B GONNET (cp1897) ACEPTAR LAPLATA (cp1900) LISANDRO OLMOS ETCHEVERRY (cp1901)

El sistema desplegará una serie de opciones a completar. La primera de ellas selecciones el distrito en el que se solicitará la apertura de la cuenta.

 Luego, la localidad dentro del distrito seleccionado.

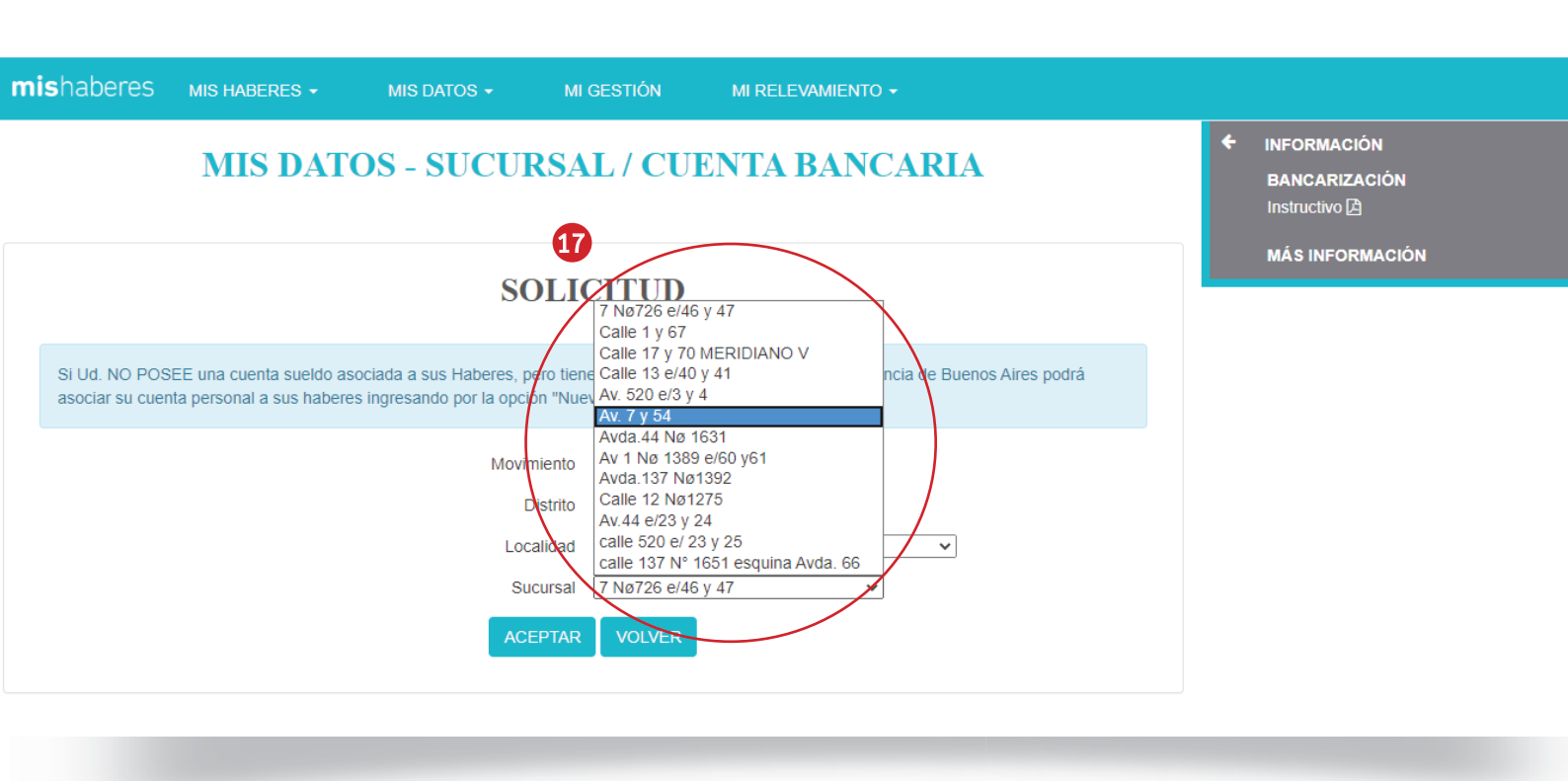

| <b>MIS</b> TADETES MIS HABERES - MIS DA                                                                   |                                                                                                    |                                                                                                    |
|----------------------------------------------------------------------------------------------------|----------------------------------------------------------------------------------------------------|----------------------------------------------------------------------------------------------------|
| MIS DATOS - S                                                                                             | <b>D</b> ; ESTÁ SEGURO?<br>UD. ESTÁ SOLICITANDO UN CAMBIO EN SU CUENTA.<br>ESTO IMPLICA QUE SE GENERARÁ O SIGNARÁ UNA NUEVA CUENTA BANCARIA.                                                                                                    | <ul> <li>← INFORMACIÓN</li> <li>BANCARIZACIÓN</li> <li>Instructivo [2]</li> <li>MÁS INFORMACIÓN</li> </ul> |
| Si Ud. NO POSEE una cuenta sueldo asociada a sus<br>su cuenta personal a sus haberes ingresando por la op | Haberes, pero tiene una cuenta personal en el Banco Provincia de Buenos Aires podrá asociar<br>pción "Nueva cuenta con CBU".<br>Movimiento Nueva Cuenta/Sucursal V<br>Distrito LA PLATA V<br>Localidad LA PLATA (cp1900)<br>Sucursal Av. 7 y 54<br>ACEPTAR VOLVER |                                                                                                    |

17 Por último, la sucursal en el que se desea abrir la cuenta.
 18 El sistema mostrará la pregunta "¿Está seguro?" antes de emitir el pedido de creación de la nueva cuenta. Presionar Aceptar.

| mishaberes mishaberes - misdatos - migestión mirelevamiento -                                                                                                    |                                                 |
|----------------------------------------------------------------------------------------------------|-------------------------------------------------|
| MIS DATOS - SUCURSAL / CUENTA BANCARIA                                                                                                    | ← INFORMACIÓN     BANCARIZACIÓN     Instructivo |
| SOLICITUD                                                                                                    | MÁS INFORMACIÓN                                 |
| Si Ud. NO POSEE una cuenta sueldo asociada a sus Haberes, pero tiene una cuenta personal en el Banco Provincia de Buenos Aires podrá asociar su cuenta personal a sus haberes ingresando por la opción "Nueva cuenta con CBU". |                                                 |
| La solicitud se realizó exitosamente.                                                                                                    |                                                 |
| Movimiento Nueva Cuenta/Sucursal V<br>Distrito LA PLATA V<br>Localidad LA PLATA (cp1900) V<br>Sucursal Av. 7 y 54 V<br>VOLVER                                                                                                  |                                                 |
|                                                                                                    |                                                 |

DIRECCIÓN GENERAL DE GOBIERNO DE LA PROVINCIA DE BUENOS AIRES

| SUCURSAL BANCARIA ACTUAL       PEDIDO DE SUCURSAL         Localidad       SIN INFORMACION       Localidad       LA PLATA (cp1900)         Distrito       SIN INFORMACION       Distrito       LA PLATA         Sucursal       SIN INFORMACION       Sucursal       Av. 7 y 54         Estado       SIN INFORMACION       Estado       PENDIENTE (ALTA NUEVA)         Fecha Ultimo Movimiento       11/06/2020 |    | INFORMACIÓN<br>BANCARIZACIÓN<br>Instructivo | ÷ | CARIA                         | CUENTA BAN                     | RSAL / C    | OS - SUCU | MIS DAT            |            |
|----------------------------------------------------------------------------------------------------|----|---------------------------------------------|---|-------------------------------|--------------------------------|-------------|-----------|--------------------|------------|
| Localidad       SIN INFORMACION       Localidad       LA PLATA (cp1900)         Distrito       SIN INFORMACION       Distrito       LA PLATA         Sucursal       SIN INFORMACION       Sucursal       Av. 7 y 54         Estado       SIN INFORMACION       Estado       PENDIENTE (ALTA NUEVA)         Fecha Ultimo Movimiento       11/06/2020                                                           | ÓN | MÁS INFORMACIÓN                             |   |                               | PEDIDO DE SUCURSAL             | PEDI        |           | BANCARIA ACTUAL    | SUCURSAL E |
| Distrito     SIN INFORMACION     Distrito     LA PLATA       Sucursal     SIN INFORMACION     Sucursal     Av. 7 y 54       Estado     SIN INFORMACION     Estado     PENDIENTE (ALTA NUEVA)       Fecha Ultimo Movimiento     11/06/2020                                                                                                    |    |                                             |   | LA PLATA (cp1900)             | Localidad                      | Loca        | CION      | SIN INFORMA        | Localidad  |
| Sucursal     SIN INFORMACION     Sucursal     Av. 7 y 54       Estado     SIN INFORMACION     Estado     PENDIENTE (ALTA NUEVA)       Fecha Ultimo Movimiento     11/06/2020                                                                                                    |    |                                             | \ | LA PLATA                      | Distrito                       | Distr       | CION      | SIN INFORMA        | Distrito   |
| Estado SIN INFORMACION Estado PENDIENTE (ALTA NUEVA)<br>Fecha Ultimo Movimiento 11/06/2020                                                                                                    |    |                                             |   | Av. 7 y 54                    | Sucursal                       | Sucu        | CION      | SIN INFORMA        | Sucursal   |
| Fecha Ultimo Movimiento 11/06/2020                                                                                                    |    |                                             | / | PENDIENTE (ALTA NUEVA)        | Estado                         | Esta        | CION      | SIN INFORMA        | Estado     |
| CAMBIO DE SUCURSAL / CUENTA CBU SIN INFORMACION                                                                                                    |    |                                             |   | 11/06/2020<br>SIN INFORMACION | Fecha Ultimo Movimiento<br>CBU | Fech<br>CBU | / CUENTA  | CAMBIO DE SUCURSAL | I          |

- Si el proceso fue exitoso, el sistema mostrará la leyenda: "La solicitud se realizó correctamente". Si es así, presionar Volver.
- Para terminar, ahora los datos mostrarán la solicitud como "Pendiente" hasta que la institución bancaria apruebe la operación.

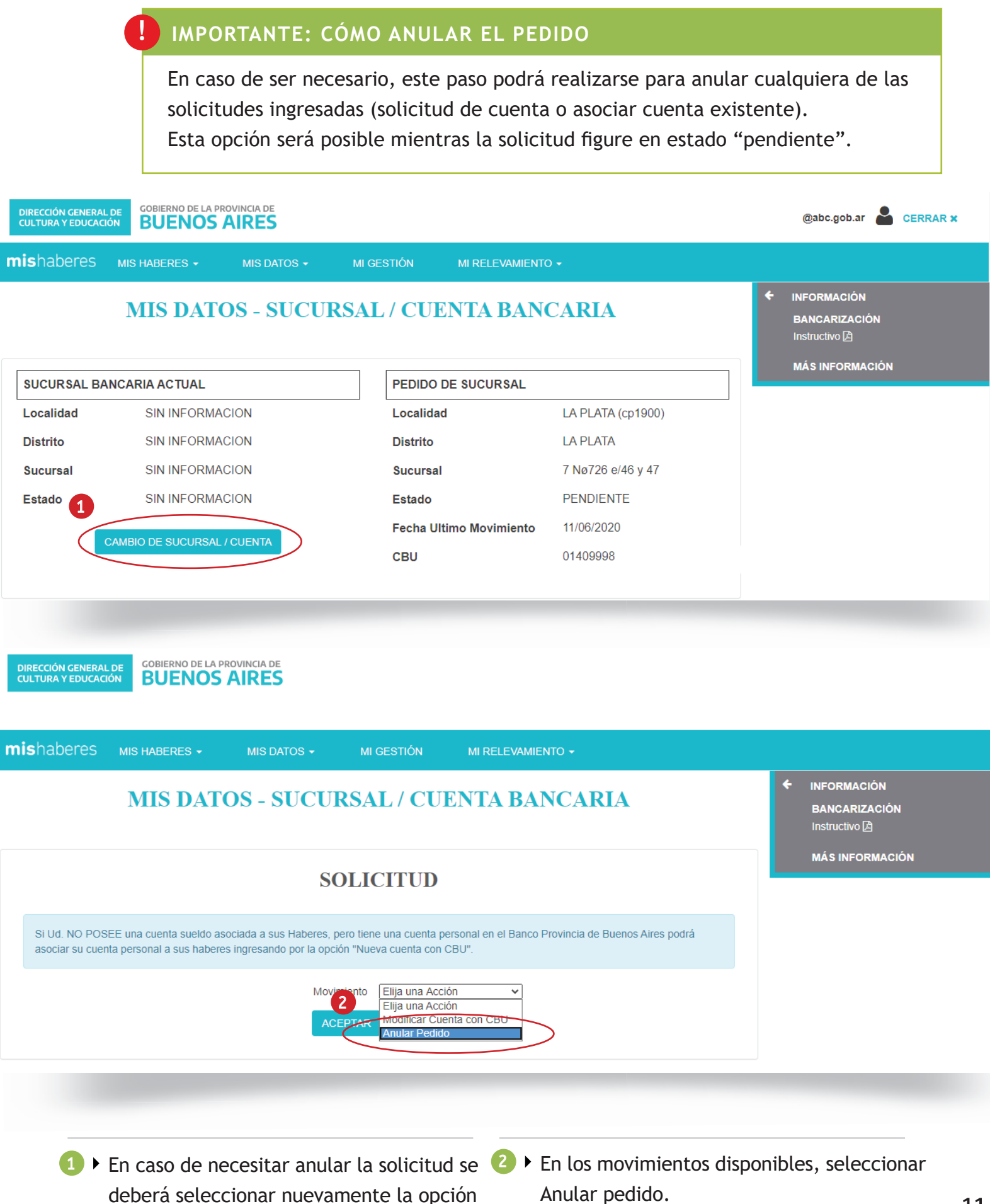

CAMBIO DE SUCURSAL/CUENTA.